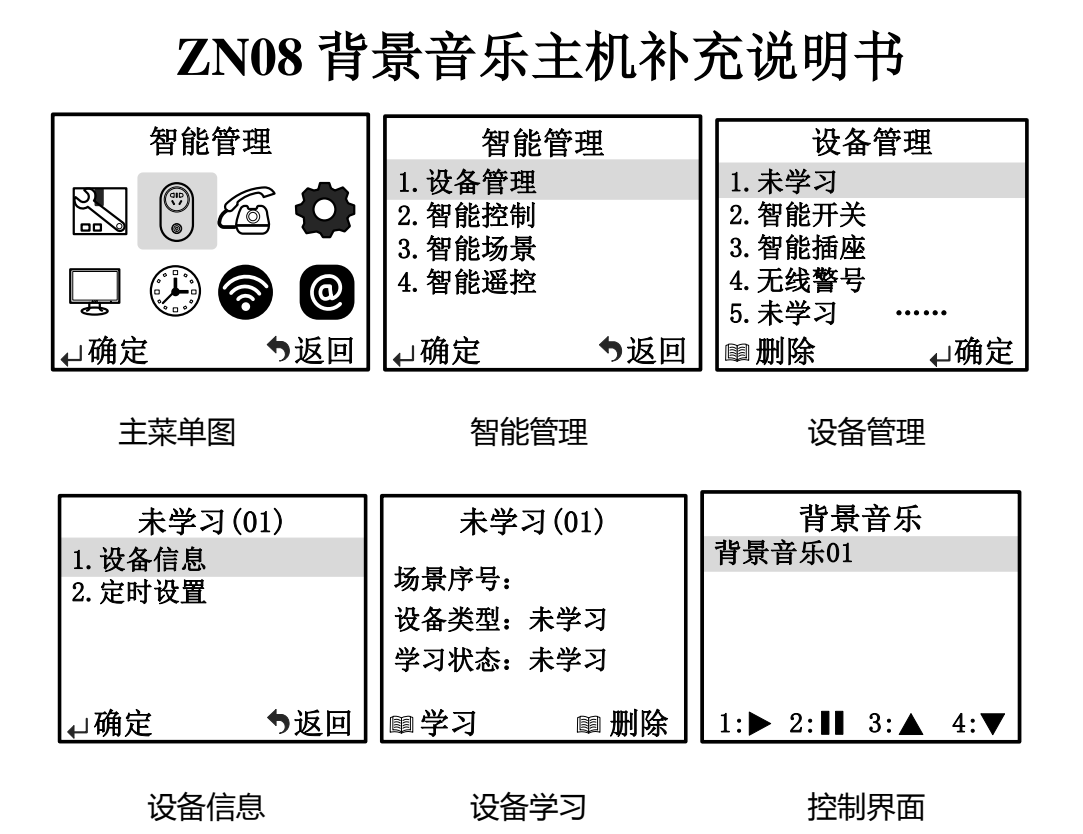

方法1:智能主机学习的操作:

方法2: APP 控制主机学习背景音乐:

打开时刻云 APP 的"设备"界面,在右上角点击"添加设备",在弹出的界面往下滑, 找到"背景音乐"后点击,确认需要学习的智能主机,按提示操作学习即可。学习成功 后可在智能设备里点击"背景音乐"进入控制界面,进行播放、暂停、音量调整带操作。

## 常见问题及解决方法:

- 如遇到 919C 智能主机不能远程操控背景音乐时,请将背景音乐平板拿起来然后再插入功放板。
- 2、如发现平板电源较低自动关机,请检查底座开关是否为"ON"开启状态,再长按平 板侧面的电源键开启平板。

注: 建议开孔尺寸为 "185×120×65MM"